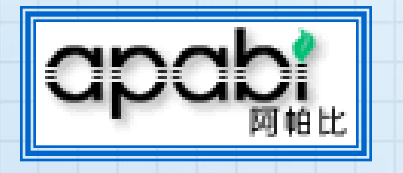

### 合法版權的大陸電子書

## 方正中文電子書

總經銷:文崗資訊股份有限公司 出版者:北京方正阿帕比技術有限公司

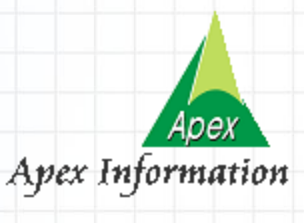

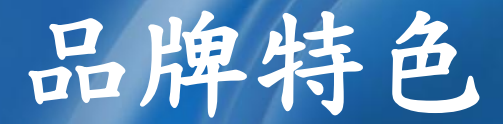

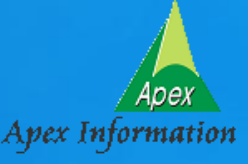

>出版社正式授權無版權問題 > 2007年成立香港鏡像站一連線速度提升 > 不需額外購置硬體 >81%以上為2000年後的新書 > 全文檢索,內文直接簡繁對換 > 複製內文與編輯儲存 > 閱讀功能 書籤、註記、螢光筆、劃線

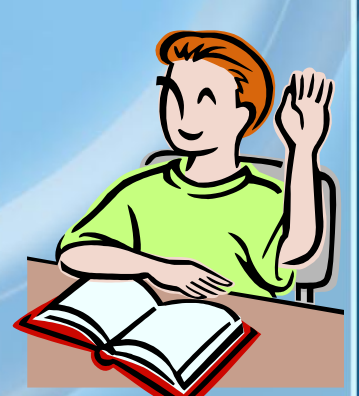

收錄範圍

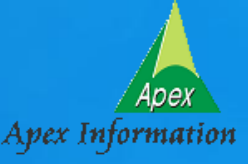

>收錄

★ <u>40 萬</u>種圖書
※ 40 萬 種圖書
※ 毎月持續增加中

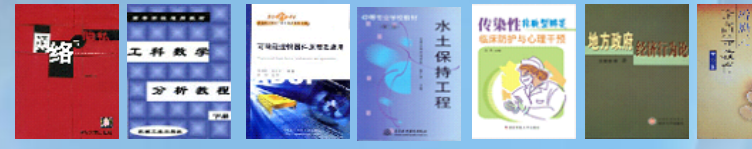

### >內容涵蓋

科普知識、工藝技術、經濟管理、醫藥衛生、教材教輔、 社會科學、自然科學、文學藝術、政治軍事、生活休閒、 歷史地理、交通傳輸、外語學習、哲學宗教、法律規範、 中小學教材、計算機等

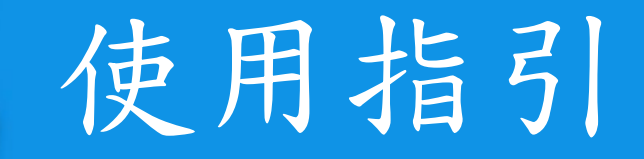

Na

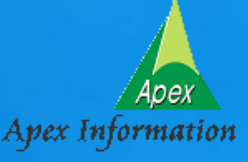

### 使用前注意事項

>使用方式 透過網際網路連線
※IP範圍內直接使用
※校外使用帳號密碼登入

▶路徑 ●圖書館首頁/電子資源(電子書) /方正中文電子書

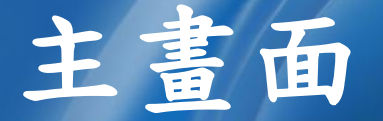

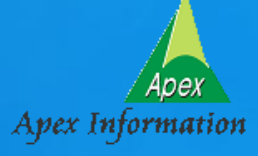

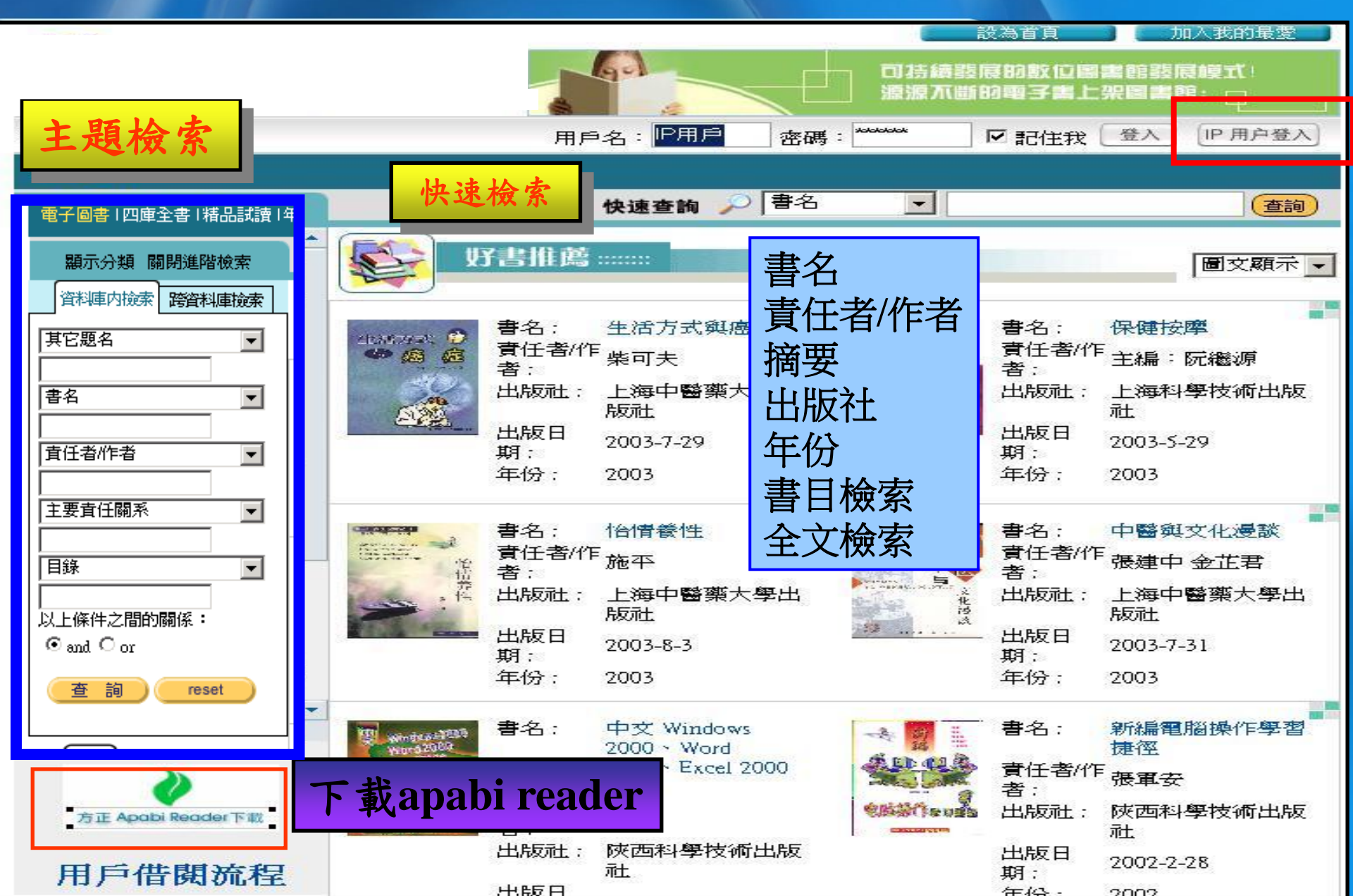

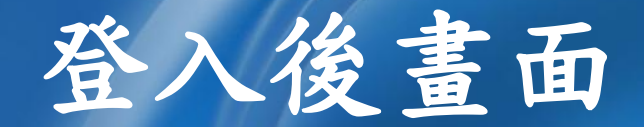

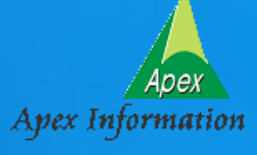

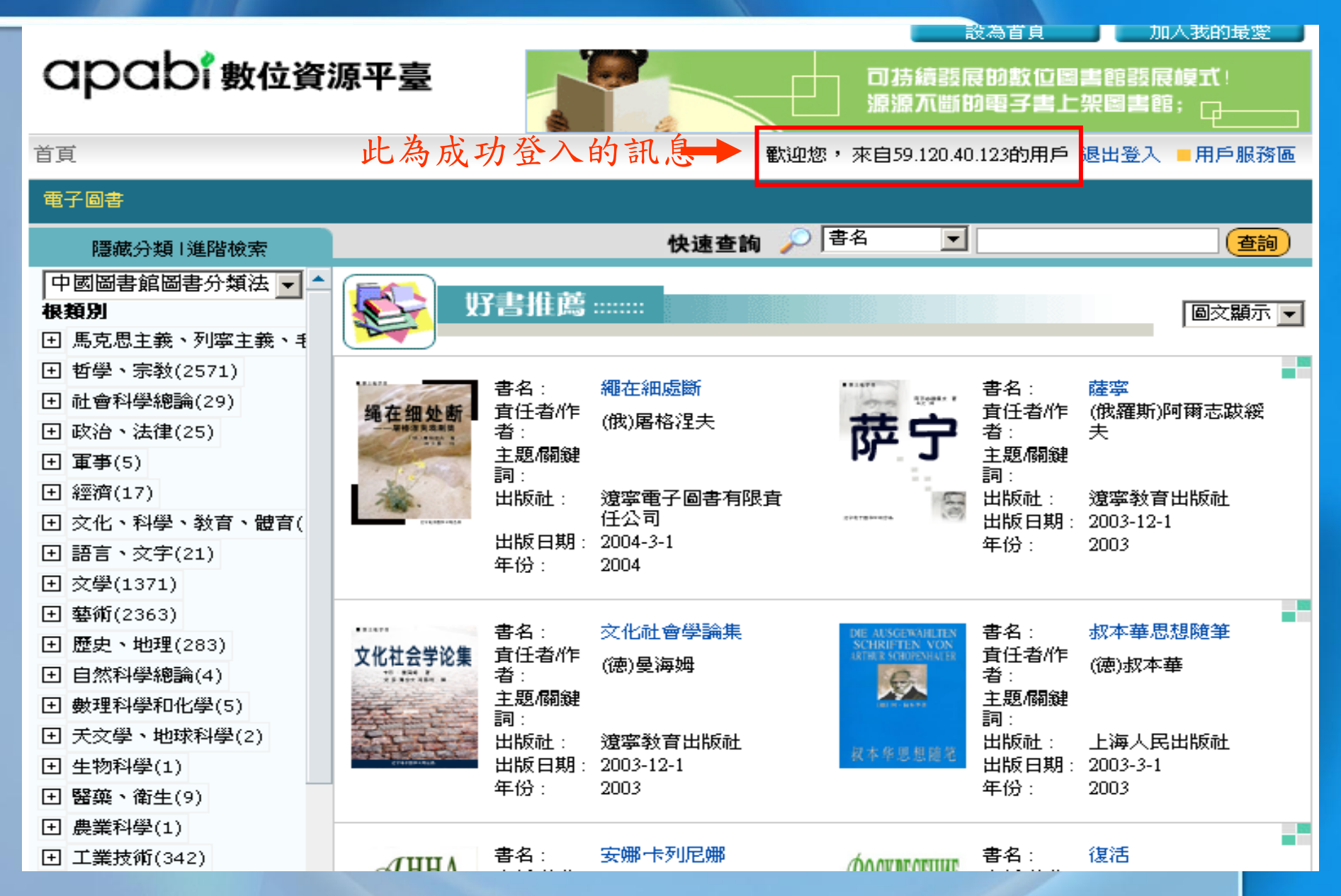

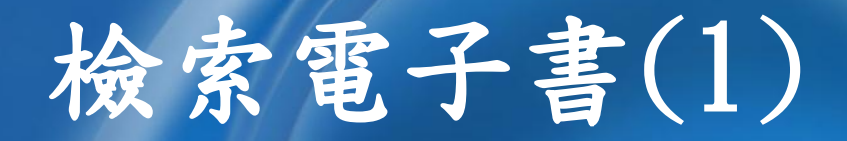

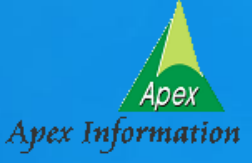

頁學

| 電子圖書                                                                                                    |                                                                                                    |        |
|----------------------------------------------------------------------------------------------------|----------------------------------------------------------------------------------------------------|--------|
| 隱藏分類  進階檢索                                                                                                    | 快速查詢 🔎 書名 🔽 光盤 再查詢 新查詢                                                                                                    |        |
| 中國圖書館圖書分類法 🔽 🔺<br>根類別                                                                                                    | 検索條件:>>中國圖書館圖書分類法_經濟 找到666條結果<br>查看方式: ● 圖交顯示 ○ 列表顯示 ○ 縮小圖                                                                                                    |        |
| <ul> <li>□ 為先心主教・ハ事主教・1</li> <li>□ 哲學、宗教(0)</li> <li>□ 社會科學總論(174)</li> </ul>                                                                      |                                                                                                    |        |
| <ul> <li>              ⊞ 政治、法律(49)      </li> <li>             ш事(0)      </li> <li>             經濟(666)         </li> </ul>                       | カ                                                                                                    |        |
| <ul> <li>         ・ 文化、科學、教育、體育(         ・ 対応・ 対応・         ・ 対応・         ・ 対応・         ・ 対応・         ・ 対応・         ・         ・         ・</li></ul> | 登游管型曲版社 出版社: 經濟管理     年份: 2006     日份: 2006     日份: 2006     世望炮     世望炮     世望地     世望地     世     世 | 理      |
| 檢索時,使<br>如:光碟→                                                                                                    | 用大陸用語       光盘刻录の       責任者:       易倍思工作室         光盘刻录の       直話音音       主題/關鍵       光盤刻錄機:硬磁盤         1:       出版社:       上海科學技術出版:         年份:       2006                                                                                                    | :<br>社 |
|                                                                                                    |                                                                                                    |        |

共1筆記錄、1頁;第1頁]跳到第 $\left[rac{1}{2}
ight]$ 

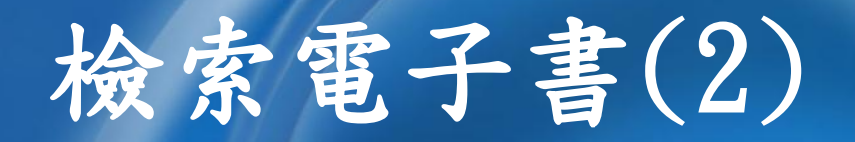

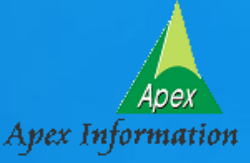

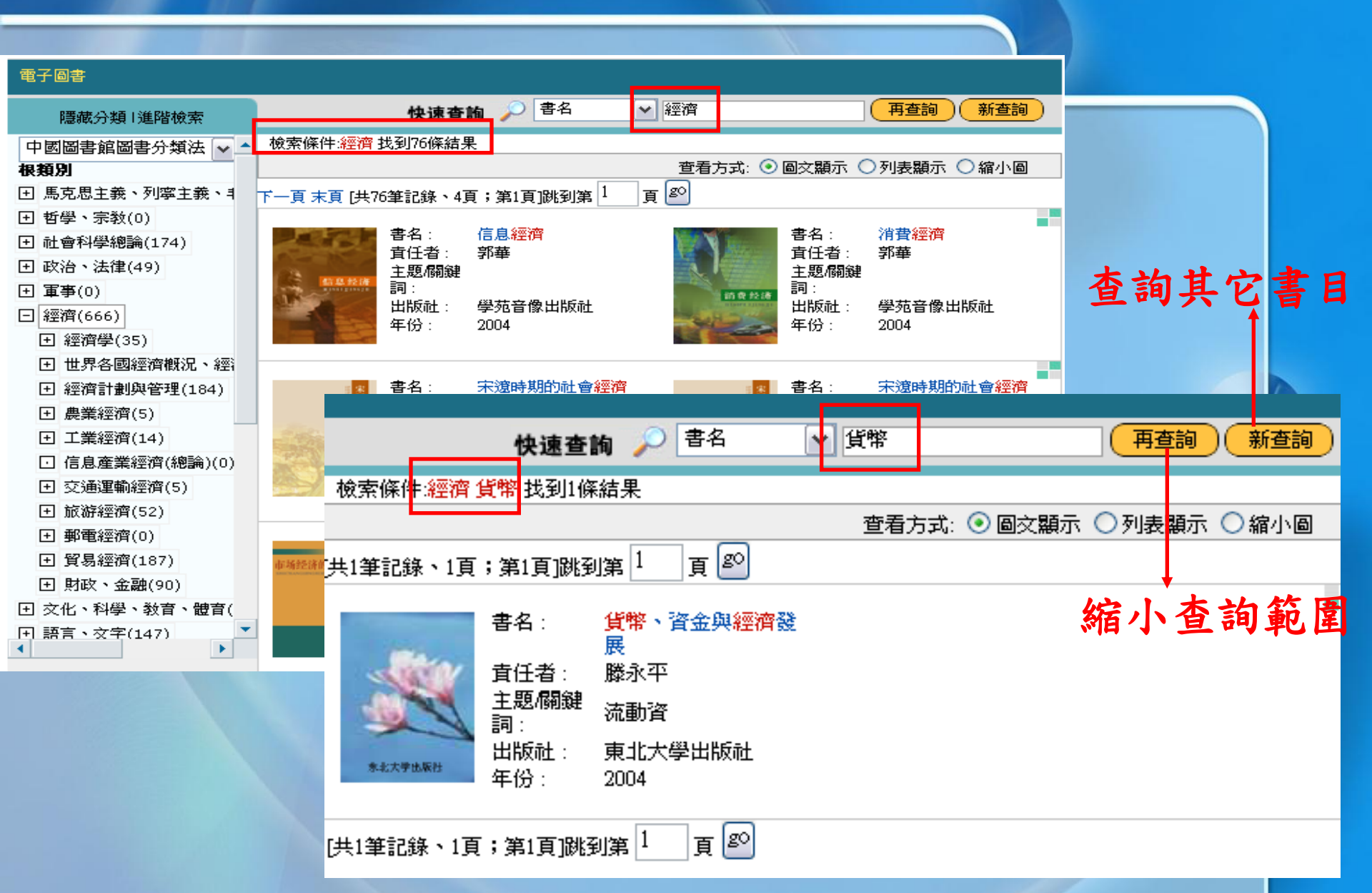

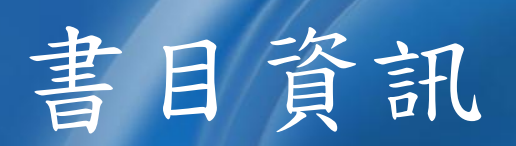

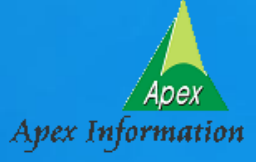

| 詳細資訊                  |                                                               |  |  |  |  |
|-----------------------|---------------------------------------------------------------|--|--|--|--|
| 分類資訊:<br>>>中國圖書館圖書分類法 | 去_社會科學總論_社會學 _社會結構和社會關系 _個人(社會人)                              |  |  |  |  |
|                       | 授權資源  後上瀏覽                                                    |  |  |  |  |
| 書名                    | 待人處事30法                                                       |  |  |  |  |
| <b>責任者/作者</b>         | 蔣星五,曾琳琳                                                       |  |  |  |  |
| 主要責任關系                | 主編                                                            |  |  |  |  |
| 主題/圍鍵詞                | 人間交往                                                          |  |  |  |  |
| 摘要                    | 本書面向少年兒童介紹了待人處事的重要性、待人處事的特點、待人處事的基本原<br>則,重點介紹了孩子們待人處事的30種方法。 |  |  |  |  |
| 出版社                   | 廣西科學技術出版社                                                     |  |  |  |  |
| 出版地                   | 南寧                                                            |  |  |  |  |
| 作品類型                  | ZZ                                                            |  |  |  |  |
| 次要責任者                 | 游磊                                                            |  |  |  |  |
| 次要責任關系                | 編撰                                                            |  |  |  |  |
| 出版日期                  | 2003-6-30                                                     |  |  |  |  |
| 年份                    | 2003                                                          |  |  |  |  |
| 標識                    | ISBN7-80666-287-1                                             |  |  |  |  |
| 標識類型                  | ISBN                                                          |  |  |  |  |
| 版次                    | 1                                                             |  |  |  |  |

### Loading.....

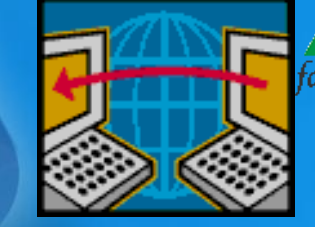

| 下載中心 |         |                  |        |       |                                |    |                  |  |
|------|---------|------------------|--------|-------|--------------------------------|----|------------------|--|
|      |         | 上<br>一<br>二<br>二 | 信息     |       |                                |    |                  |  |
|      | 檔案名稱    | <u> 交件大小(Ⅰ)</u>  | 已下載(K) | 下載百分比 | 本機檔案名稱                         | 1  | 下載認證文件           |  |
| )    | 待人處事30法 | 5,668            | 3,464  | 61%   | C:\Program Files\Founder\Apabi | ht | 「郫認證成功<br>下載內容文件 |  |
|      |         |                  |        |       |                                |    | 開始下載<<待人處事30法>>  |  |
|      |         |                  |        |       |                                |    |                  |  |
|      |         |                  |        |       |                                |    |                  |  |
|      |         |                  |        |       |                                |    |                  |  |
|      |         |                  |        |       |                                |    |                  |  |
|      |         |                  |        |       |                                |    |                  |  |
| <    |         |                  |        |       |                                | >  |                  |  |

Apex formation

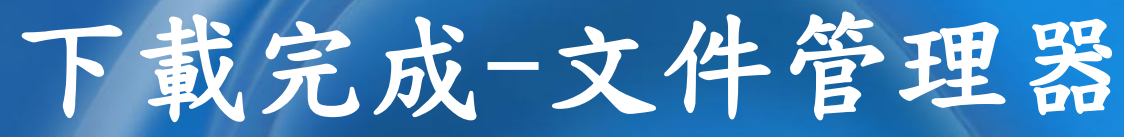

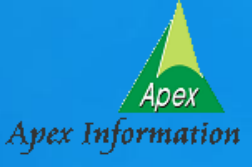

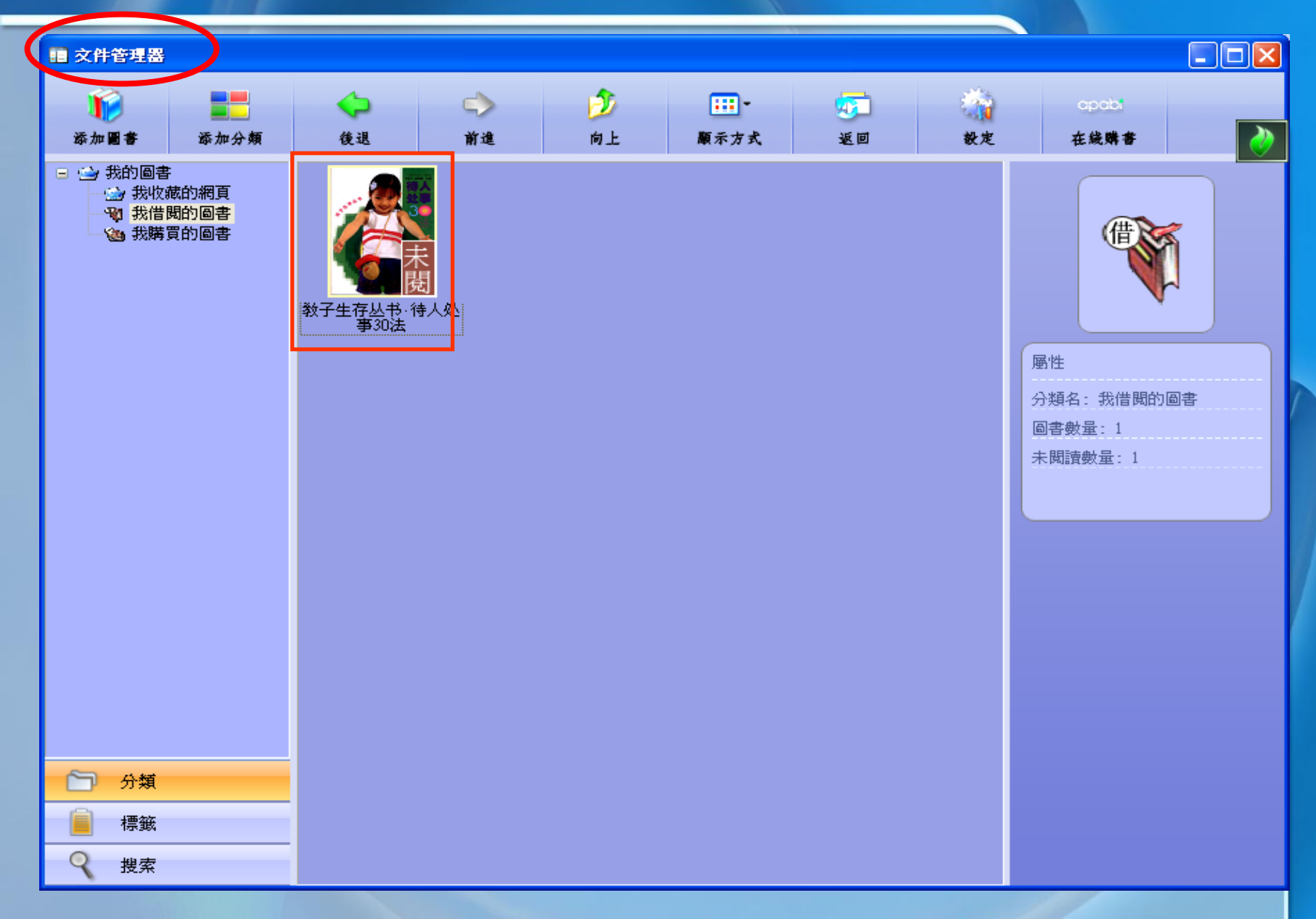

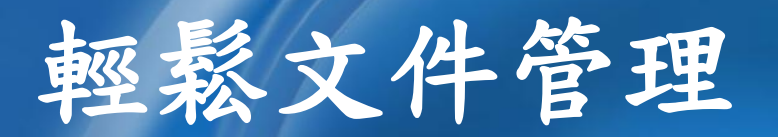

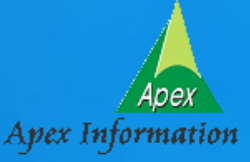

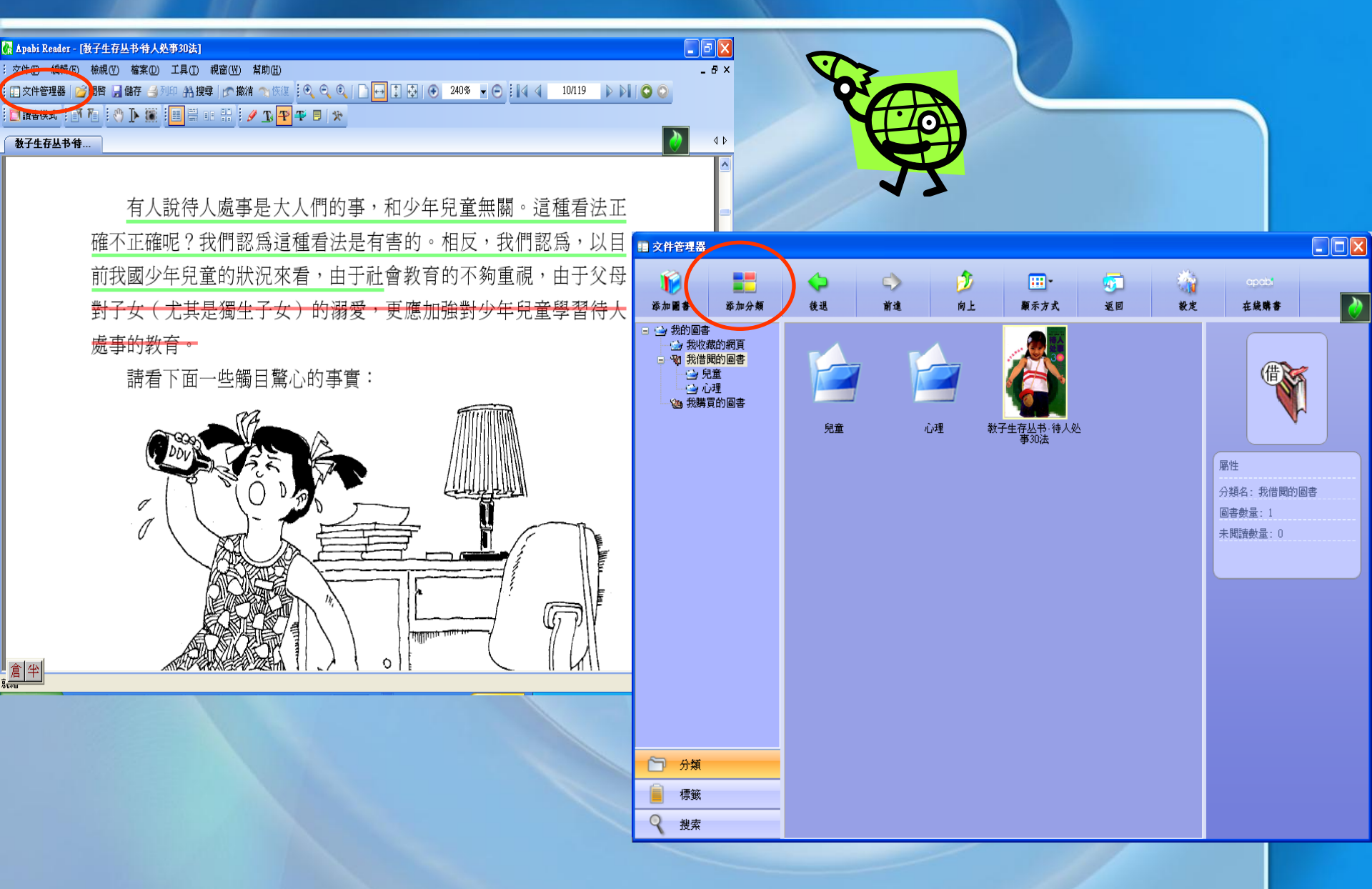

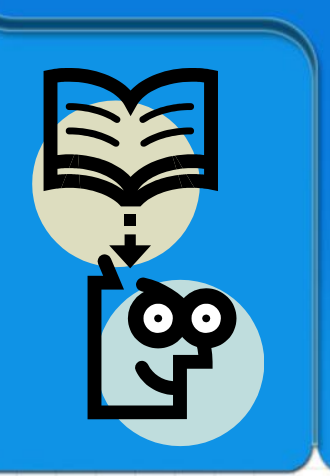

# 閱讀指引

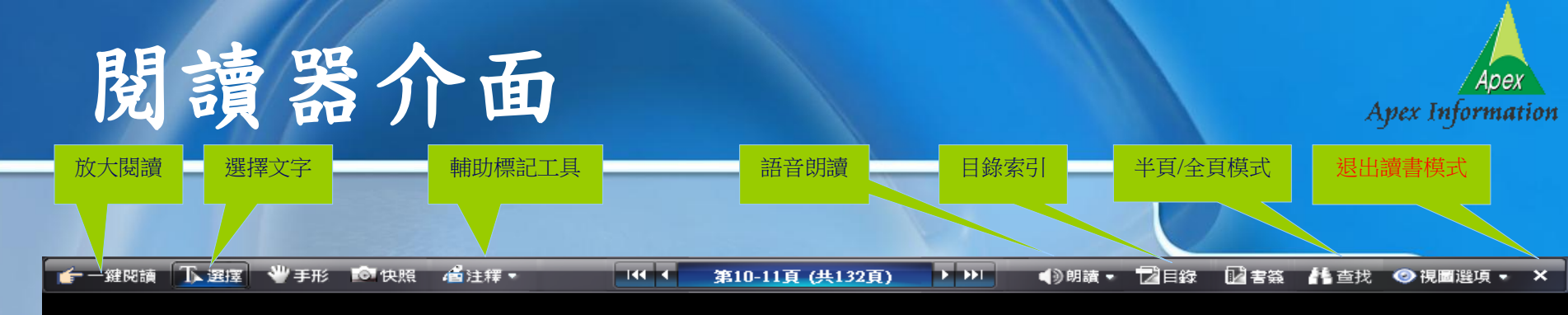

### 竹笛吹奏入门

以前的竹箔是没有膜孔的。膜孔的增加, 史料中最早提到的是宋代音乐家陈旸《乐书》第 148卷"七星管"条里记载的:"一七窍横以吹之,旁一窍瞑以竹膜而为助声, 唐刘系所作也, 用 之雅乐……。"

关于竹笛演奏,中国古代就已达到很高的水平。战国末期诗人宋玉(屈原的学生)的《笛赋》 诗中,对竹笛的制作和演奏作了很好的描述。东晋吹笛名于桓伊即兴演奏创作了笛曲《三弄》, 后人根据此曲改成琴曲《梅花三弄》,流传至今仍具魅力。唐代诗人李白在《春夜洛城闻笛》诗中 写到:"谁家玉笛暗飞声,散入春风清洛城,此夜曲中闻折柳,何人不起故园情。"使人们如身格 其境,仿佛也欣赏到了优美动人的笛声。唐代著名边塞诗人王昌龄在《从军行》诗中也曾写到: "烽火城西百尺楼,黄昏狼坐海风秋。更吹差笛关山月,无罪(无奈)金闰万里愁。"诗中描写荒原 黄昏,成守边塞的兵士,狼坐在孤耸的瞭望台上,随着从青海湖吹来的秋风,传来了阵阵幽怨的 笛曲声——头山月,引起了士兵对远方亲人的思念。

竹笛这古老的中国吹奏乐器,几千年来,在演奏技艺上不断进步和发展,它那清脆、圆润、 动听的音色极富感染力,深为广大人民所喜爱。竹笛这种吹奏乐器,不但在一般伴奏、合奏中成 为不可缺少的乐器之一,而且是具有独特风格的一种独奏乐器,在五彩缤纷的文艺舞台上,在 广大群众的休闲娱乐和日常文化生活中,都发挥着重要的作用。

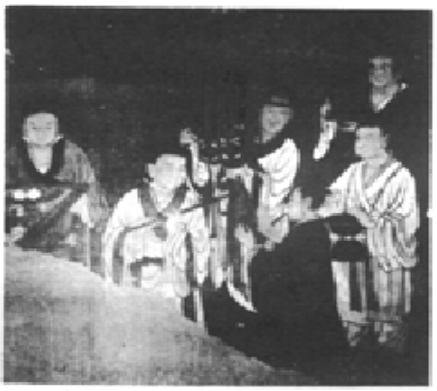

NUMBER OF STREET, STREET, STRE

元代演奏图《山西永乐宫壁画局部摹本》

### 二、竹笛的构造和种类

### (一) 笛管的结构名称

竹笛是采用浙江、福建、江西、安徽等地白竹、斑竹、凤眼竹、紫竹等竹材做成的,为管状吹 孔气鸣乐器。管身上墙管内有一个笛塞(也称脑),沿笛塞往下管体正面中间有一个吹孔、一个 贴膜孔、六个按音孔和两个后出音孔、两个前出音孔及笛尾等。传统笛子各部位名称如下图:

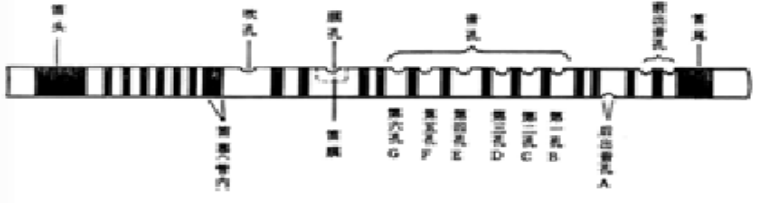

传统笛子各部位名称

根据演奏的需要,有的竹笛在吹孔与膜孔中间增加了调音装置(也有的加在膜孔与第六音 孔之间),起调节音高的作用,一般称×口。为了演奏半音的需要,有的竹笛增加了升5、降 7、升1、降3、升4等五个音孔,称为十一孔笛。有的只在第二孔与第三孔之间管体下面增 开一孔降7,称七孔笛。一般常用的为传统的六孔笛。

### (二) 竹笛的种类及其特点

竹笛的种类一般分为曲笛与梆笛(也称短笛)两种。

曲笛

在北方称昆笛,是因伴奏昆曲而得名。这种竹笛管径粗,管身长,一般筒音为4,第三孔为 D:或者第三孔为C音,筒音为C。曲笛大多用于独奏、江南丝竹乐队、昆曲伴奏及民族管弦乐 合奏。

- 曲笛音域从竹笛第三孔作"1",简音作"5"音,按顺序从底音到高音5 8 7 1 2 3 4 5
- 8 7 1 2 3 4 6 6十六个音,个别好的竹笛可以吹出7 1两个音,一般常用两个八度零一个音。

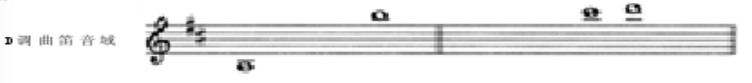

Green Apple Data Cent

. . .

### a. 閱讀模式雙介面

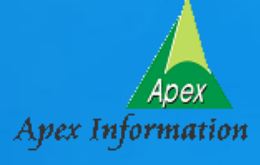

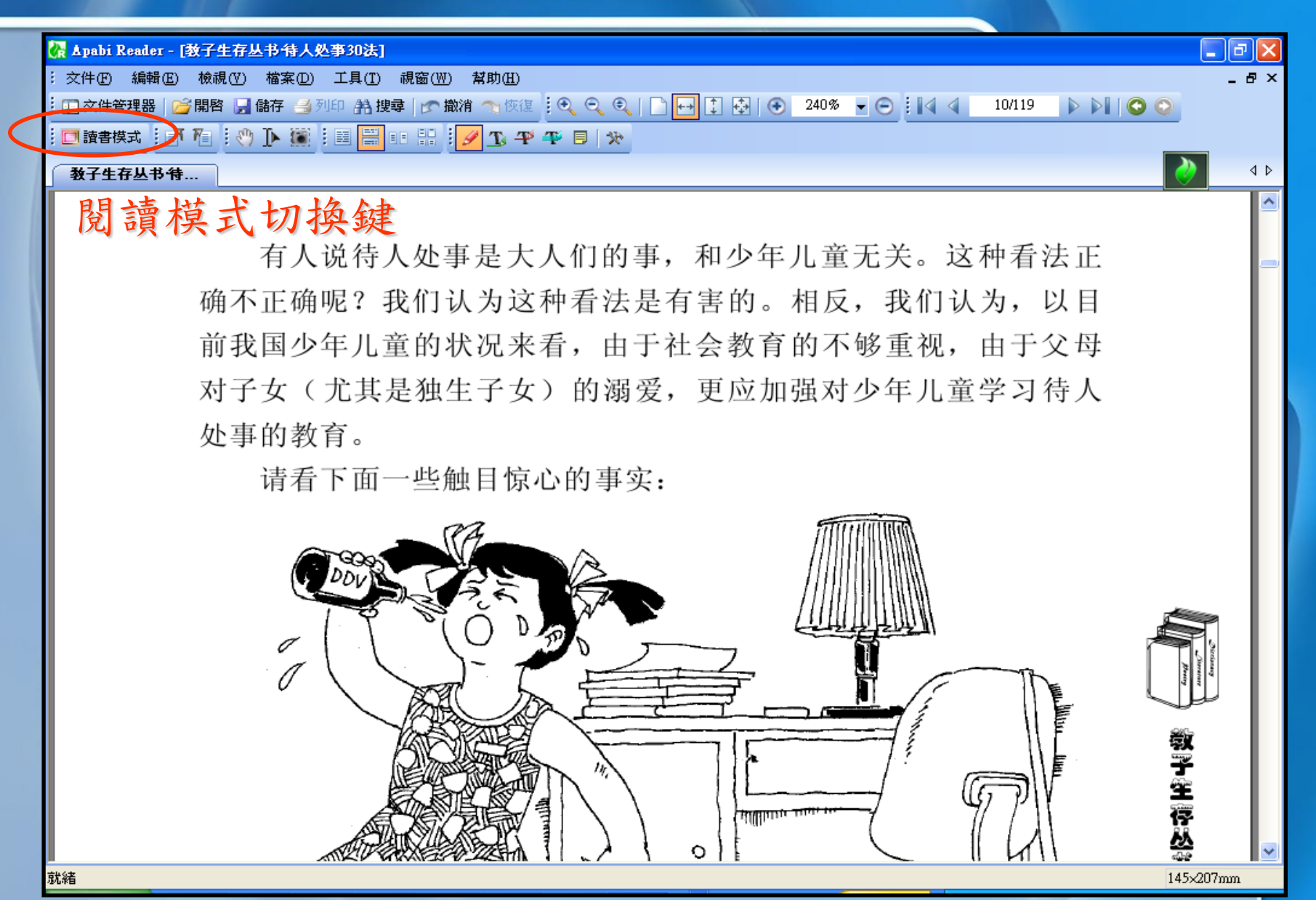

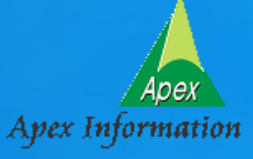

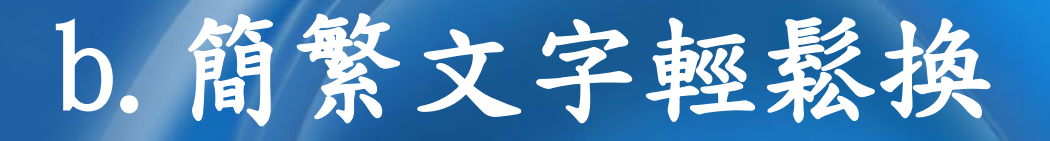

| _                                 |       |                                          |         |      |                |            |                                                                          |         |
|-----------------------------------|-------|------------------------------------------|---------|------|----------------|------------|--------------------------------------------------------------------------|---------|
| 💦 Apabi Reader - [教子生存丛书·特人处事30法] |       |                                          |         |      |                |            |                                                                          | _ 7 🛛   |
| Г                                 | 文件 🕑  | 編輯(E)                                    | 檢視(\/)  | 檔案(  | D) 工具(T)       | 視窗(₩)      | 幫助(H)                                                                    | _ 8 ×   |
|                                   | 🔲 文件管 | を理器 🛛 🛛                                  | j 開啓 📙  | 木    | 富案屬性(D)        | Ctrl+D     | 肖 🥆 恢復 🗓 🔍 🔍 🗋 📑 📑 🔂 🐼 240% 🖌 💬 🎚 🔍 斗 10/119 🔹 🔊 🖉                       |         |
|                                   | 🔲 讀書樽 | 1 [] [] [] [] [] [] [] [] [] [] [] [] [] | ሻ 🎢 🗄 🖑 | ſ    | 栫文本資訊          | (S)        | <u>₩</u> <u>1</u> , <u>4</u> , <u>4</u> , <u>5</u> , <u>4</u> , <u>8</u> |         |
| ľ                                 | **7#  | 专用书名                                     |         | 袍    | 製認證文件          | B          |                                                                          |         |
| h                                 | 叙于生   | BWDA                                     | F       | 12   | <b>灰復認證</b> 文件 | <u>R</u> ) |                                                                          |         |
|                                   |       |                                          |         | ~ 18 | 寄繁轉換(G)        |            |                                                                          | <u></u> |
|                                   |       |                                          |         | 휤    | 謝註釋信息          | (O)        | 目上「個的市」和小左兒老何期「浸種毛汁」                                                     |         |
|                                   |       |                                          |         |      |                |            | 量大人们的事,和小企员重量腐。清柚有法正                                                     | -       |
| Ш                                 |       |                                          |         | ÷ 1  | 224 At.        | 1 51 75    | 日本 化码齿面 和本在正案工艺 冷动差结子                                                    |         |

有人说待人处事是大人们的事,和少年儿童尤关。这种看法止确不正确呢?我们认为这种看法是有害的。相反,我们认为,以目前我国少年儿童的状况来看,由于社会教育的不够重视,由于父母对子女(尤其是独生子女)的溺爱,更应加强对少年儿童学习待人处事的教育。

请看下面一些触目惊心的事实:

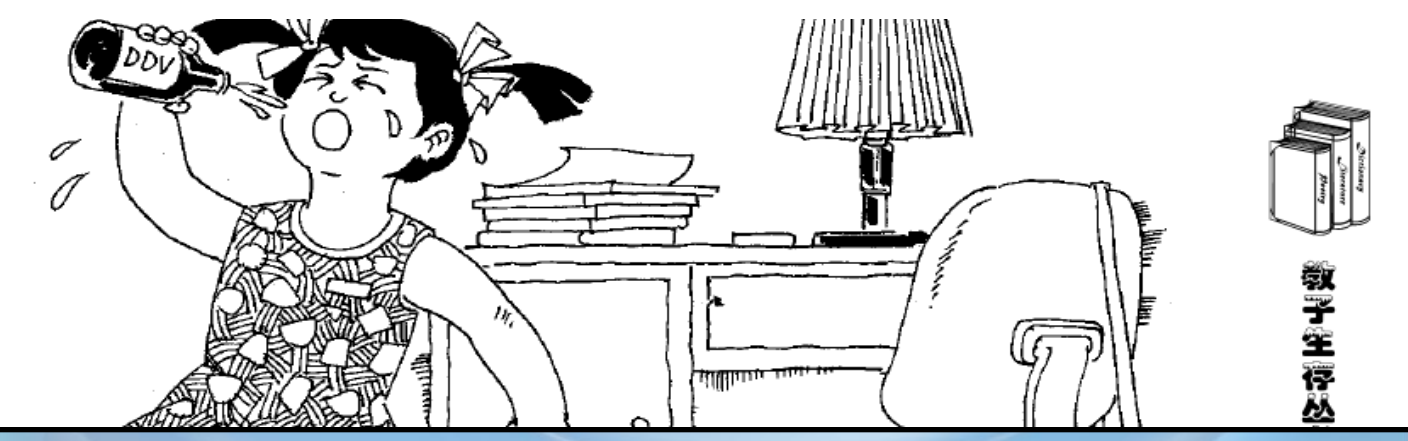

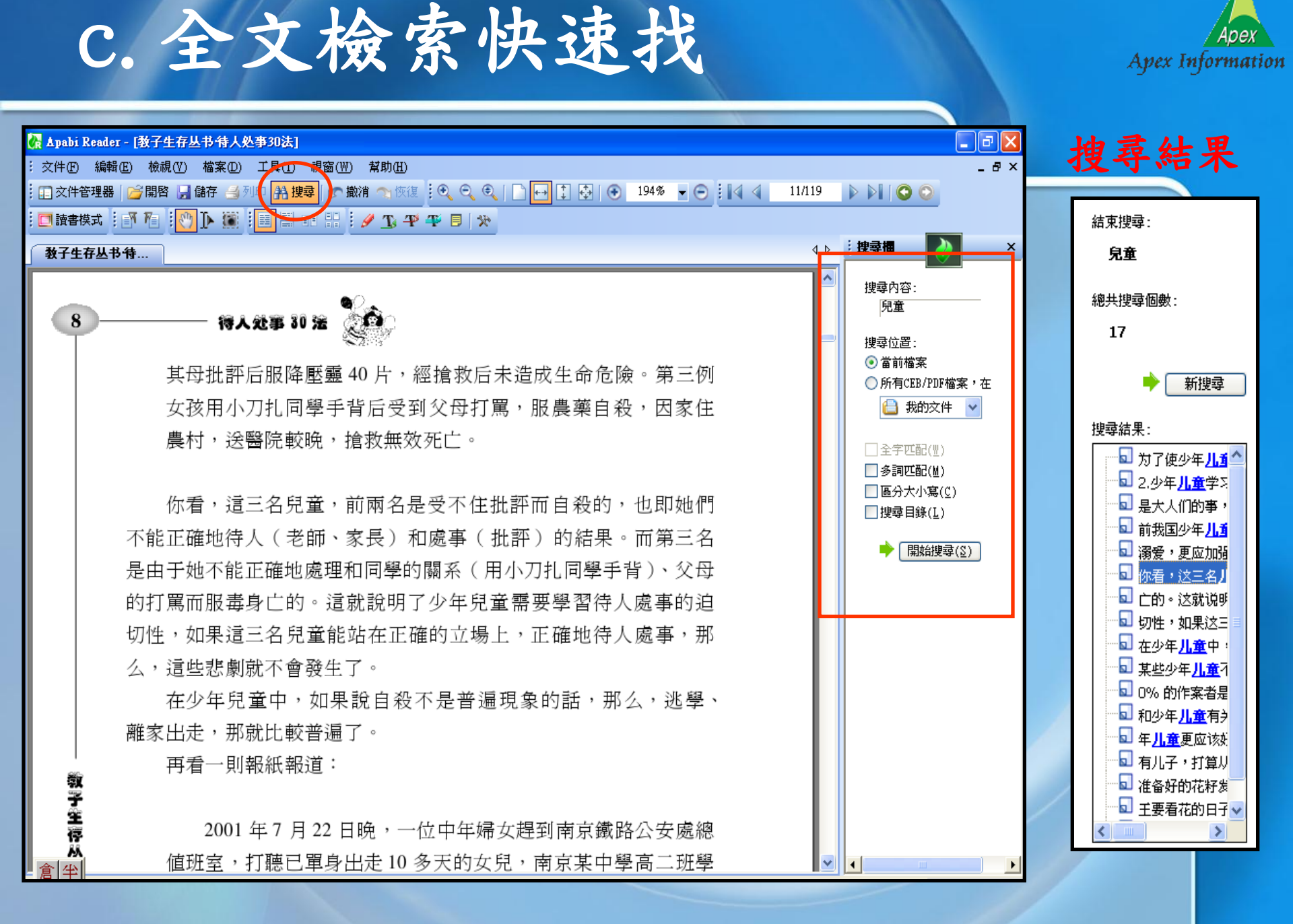

### d. 重點內容隨手記

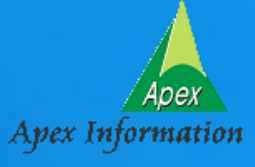

| 💦 Apabi Reader - [教子生存丛书·特人处事30法]                                                          | _ 7 🗙 |
|--------------------------------------------------------------------------------------------|-------|
| · 文件① 編輯② 檢視(♡) 檔案①) 工具(I) 視窗(₩) 幫助(H)                                                     | _ 8 × |
| 🗄 🗊 文件管理器   🧀 開啓 🚽 儲存 当 列印 🏦 搜尋   🍙 撤消 🖜 恢復 👯 🔍 🔍 🔍 📔 🔂   🕤 🔂   🕙 240% 👻 🕤 🔛 🗐 🖉 🚺 🖉 🖉 👘 🖓 |       |
|                                                                                            | _     |
| ▲→→→→→→→→→→→→→→→→→→→→→→→→→→→→→→→→→→→→                                                      | 4 Þ   |

有人說待人處事是大人們的事,和少年兒童無關。這種看法正 確不正確呢?我們認為這種看法是有害的。相反,我們認為,以目 前我國少年兒童的狀況來看,由于社會教育的不夠重視,由于父母 對子女(尤其是獨生子女)的溺愛,更應加強對少年兒童學習待人 處事的教育。

請看下面一些觸目驚心的事實:

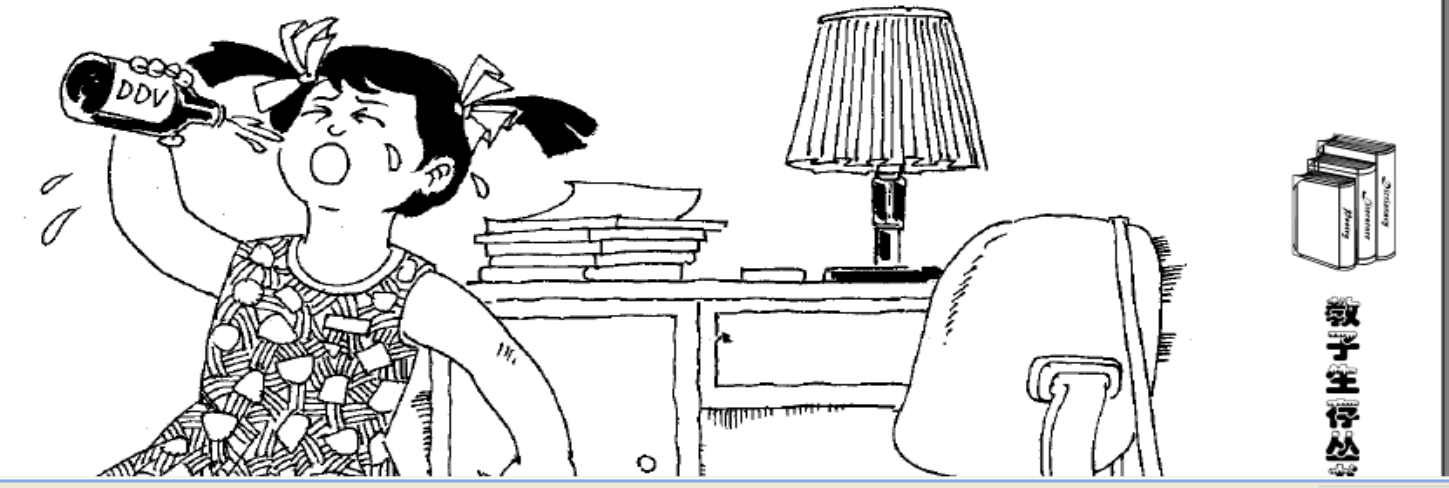

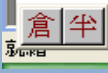

e. 剪貼文字簡轉繁

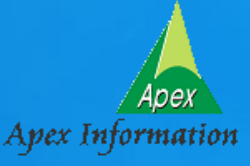

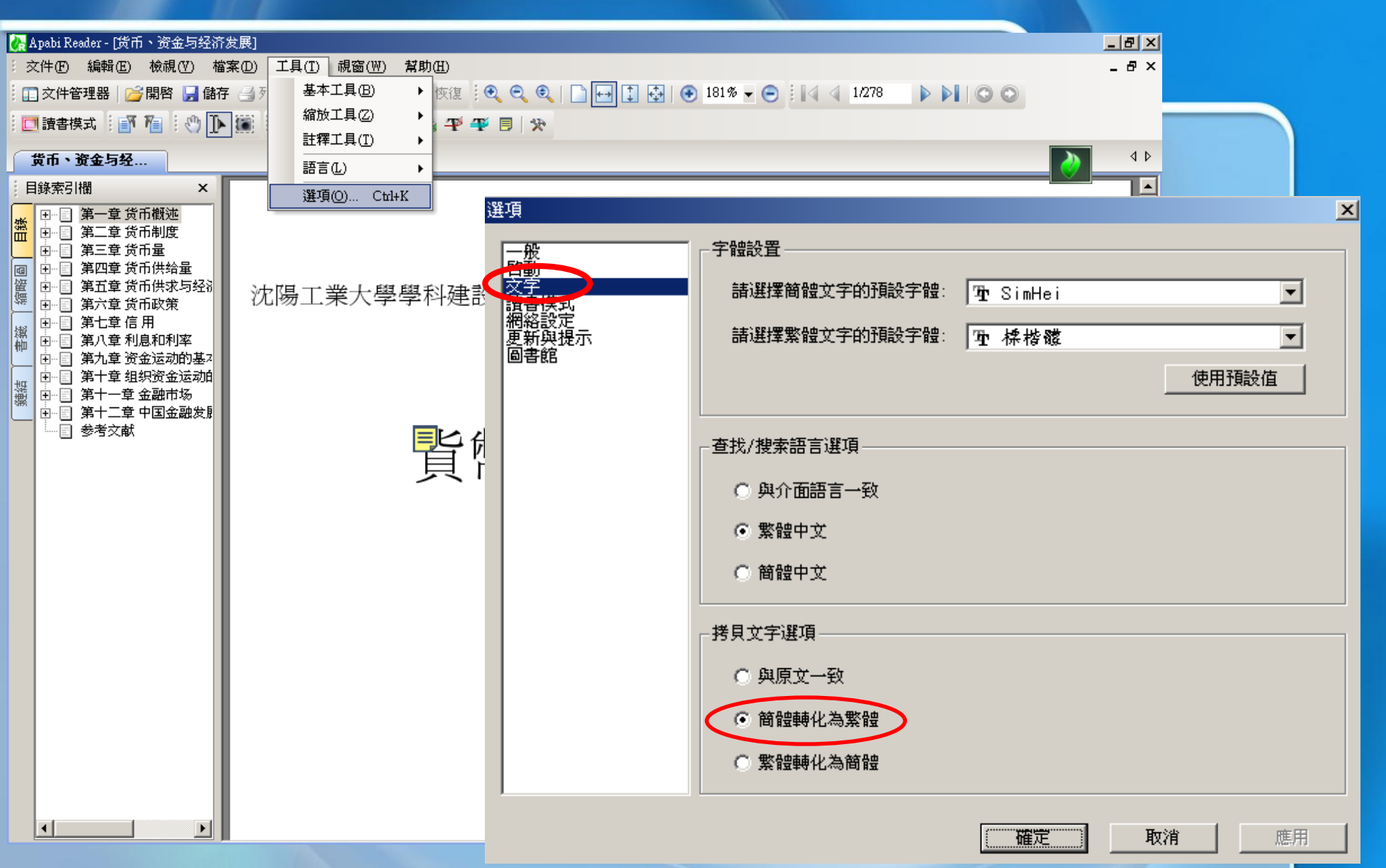

f. 编輯複製再利用

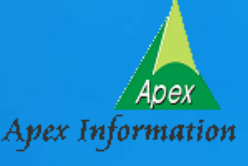

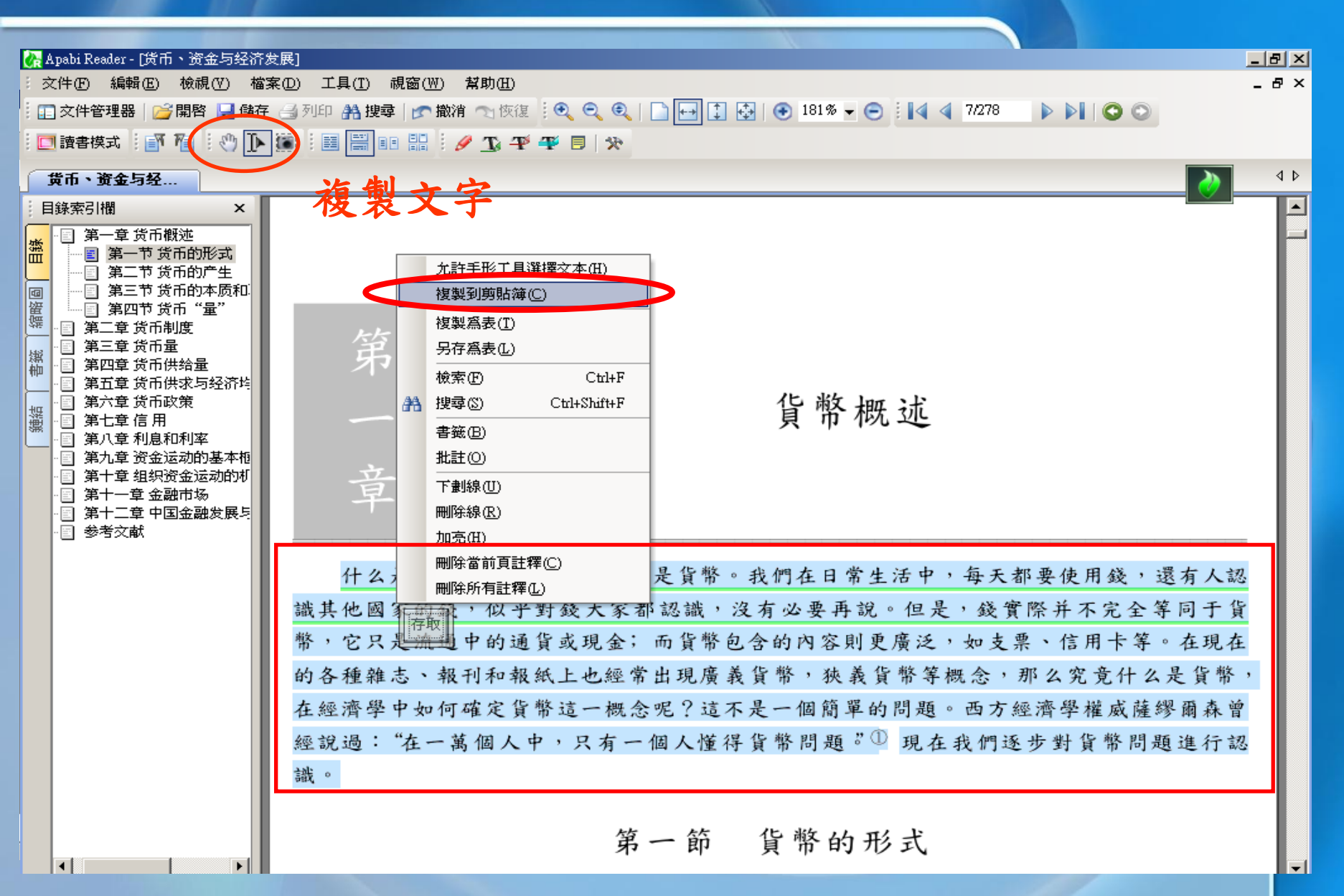

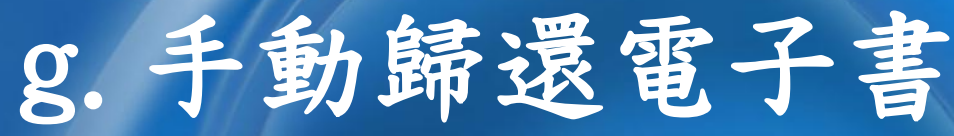

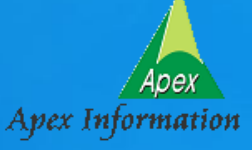

🚛 sagittarius1822@edirect168.com - <u>文件管理器</u> Ð ·-----947 apabl 添加分類 後退 前進 向上 返回 在线赌赛 添加圖書 顧示方式 設定 □--\_\_\_ 我的圖書 🐋 我收藏的網頁 □ 🔞 我借閱的圖書 - 🔄 土木系 - 🔄 文學 🍛 文學院 🍲 歴史 **文學院** 东北大学出版社 交學 資管系 藝術 🍛 藝術 届性 🍛 資管系 🝓 我購買的圖書 路徑: C:\Program Files\Fo... 最近閱讀時間: 2007年11月12日 最近修改時間: 2007年11月12日 建立時間: 2007年11月12日 歷史 財經系 理工院 土木系 大小: 1168KB 書名:货币、资金与经济发展 作者: 滕永平 出版社: 东北大学出版社 開啓 頁數: 重新命名 ISBN: ISBN7-81102-106-4 刪除 <u>货</u>币、资金<sup>」</sup> 頁面大小: 添加未閱讀標記 出版社網址: 添加標籤… 屬性... 分類 供朋店自 歸還此書 標籤 續借此書 搜索

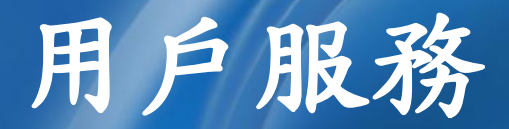

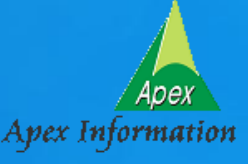

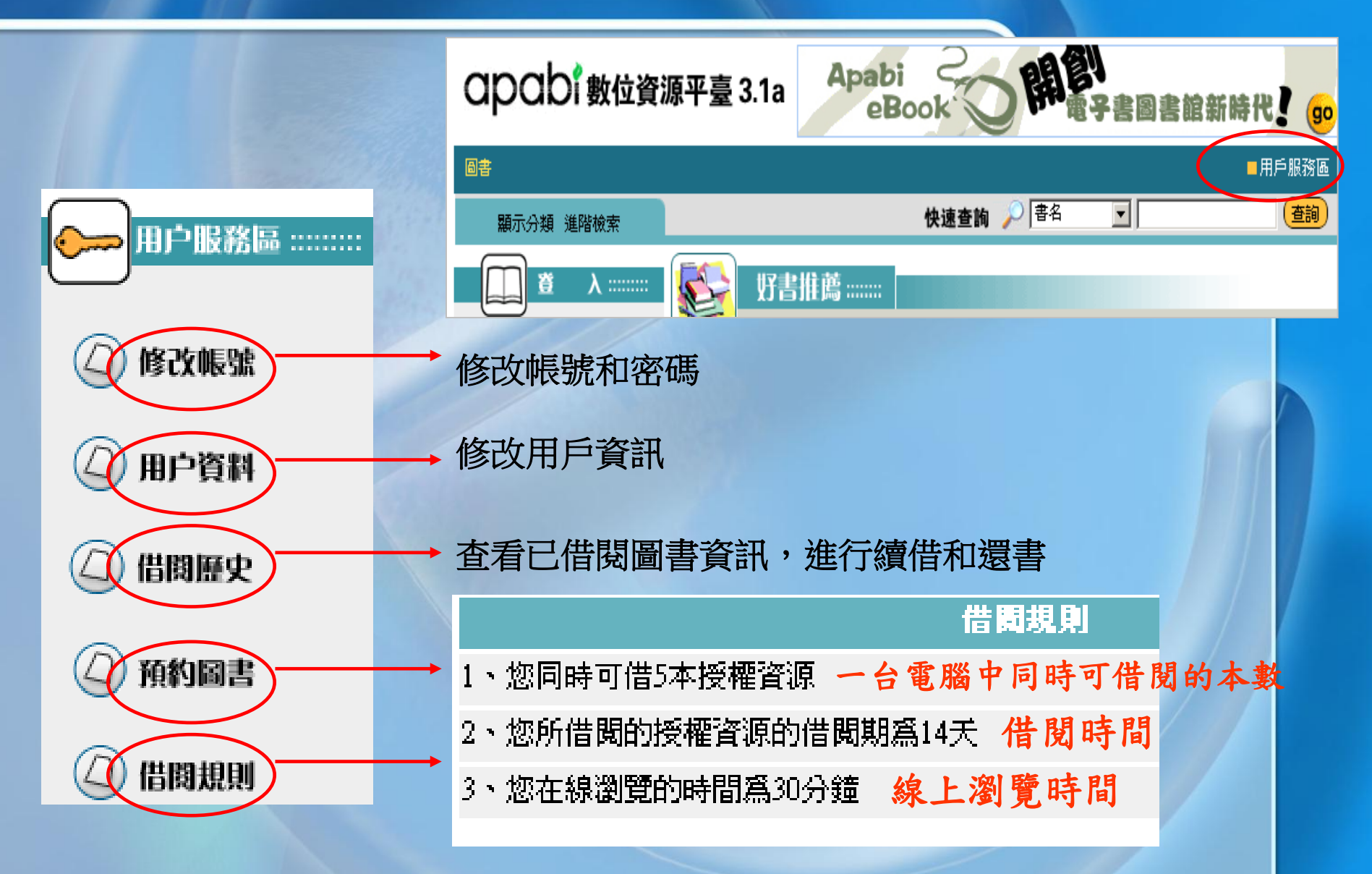

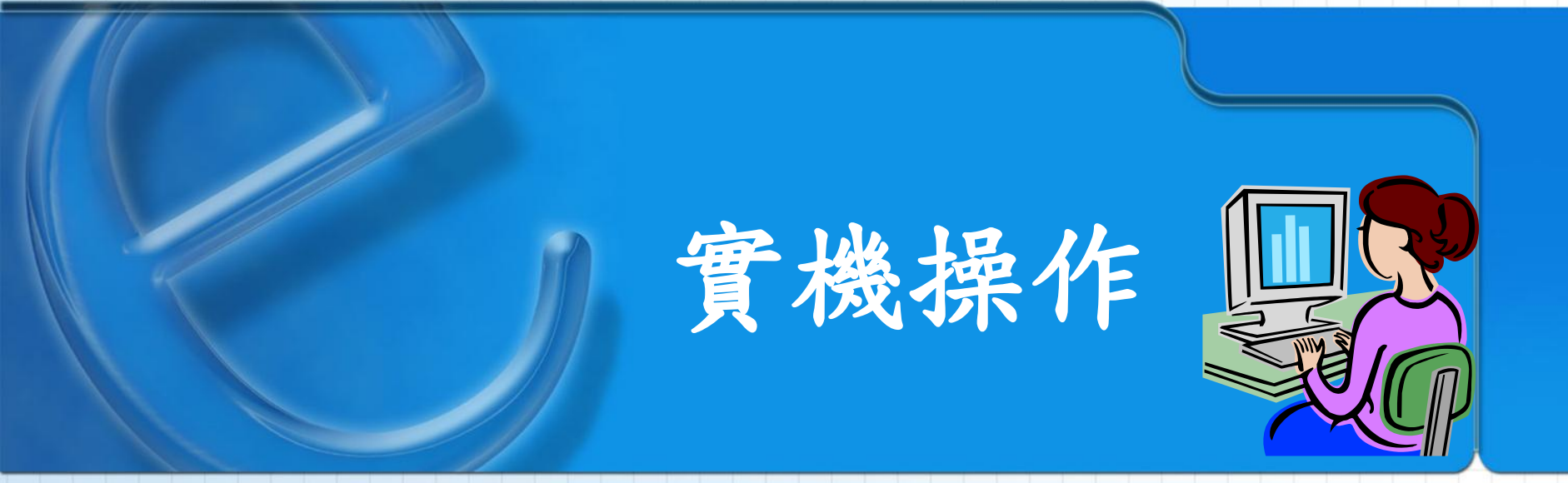

掌握大方向

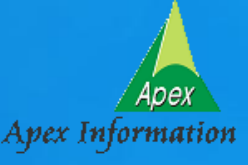

>連線到北大方正首頁 ApabiReader 》館內連線: IP用戶登入 校外連線:更改proxy後, 輸入個人帳密登入 >下載Apabi Reader3.2閱讀器與安裝 > 檢索或分類瀏覽電子書 >下載借閱或線上瀏覽電子書 >> 加以編輯與運用

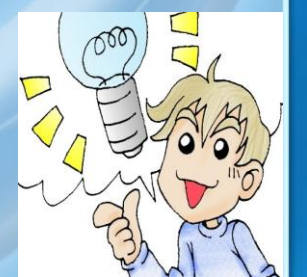

## 校外連線(1)-IE設定

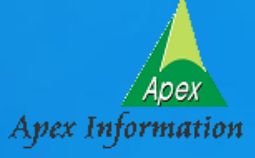

| 學院-化妝品應用系 - Microsoft Internet Explorer                        |                                     |                          |  |  |  |  |  |  |
|----------------------------------------------------------------|-------------------------------------|--------------------------|--|--|--|--|--|--|
| 檢視(V) 我的最愛(A) 【工具(I】 說明                                        | 明(H)                                |                          |  |  |  |  |  |  |
| 🕝 🗗 🗳 🔕 搜尋 🗟 我的最愛                                              | ③ 媒體 🍏 🔁 - 🗁 💽 - 🗏                  |                          |  |  |  |  |  |  |
| /.ac.hwh.edu.tw/html/news.html                                 |                                     |                          |  |  |  |  |  |  |
| 🚽 Go 🚸 🌍 🌄 👻                                                   | 😪 Bookmarks+ 🔊 453 blocked  ॐ Check | 👻 🔦 AutoLink 👻 🔚 AutoFil |  |  |  |  |  |  |
|                                                                |                                     |                          |  |  |  |  |  |  |
| -                                                              | 網際網路選項                              | <u>?</u> ×               |  |  |  |  |  |  |
|                                                                | 一般  安全性 隱私  內容 (連線)                 | 程式 進階                    |  |  |  |  |  |  |
| Department of Applied Cosmetology                              | 要設定網際網路連線,請按[安裝]。                   | 安裝(1)                    |  |  |  |  |  |  |
| 區域網路 (LAN) 設定                                                  | <u>?</u> ×                          |                          |  |  |  |  |  |  |
| 自動組態<br>自動設定會取代手動設定。要確保(<br>定。<br>「自動値測設定(4)                   | 更用手動設定,諸停用自動設                       | <b>新增①…</b><br>移除(R)     |  |  |  |  |  |  |
| □ 使用自動組態指令碼(3)                                                 | proxy 伺服器,                          | <b>請</b> 設定値( <u>S</u> ) |  |  |  |  |  |  |
| 網址® 陆境入自己學校的Proxy & Port                                       |                                     |                          |  |  |  |  |  |  |
| ☑ 在您的區域網路使用 Proxy 伺服器 (這些設定將不會套用到<br>撥號或 VPN 連線)(型) ② 設成預設値(匹) |                                     |                          |  |  |  |  |  |  |
| 網址(E): 163.21.239.2 連接埠(T): 3128 進階(C)                         |                                     |                          |  |  |  |  |  |  |
| □ 近端網址不使用 Proxy(B)                                             |                                     |                          |  |  |  |  |  |  |
|                                                                | <u>確定</u> 取消                        |                          |  |  |  |  |  |  |
| 96-09-05 化妝品應用系敦                                               | 確定                                  | <b>取消</b>                |  |  |  |  |  |  |

### 校外連線(2)-Apabi Reader設定

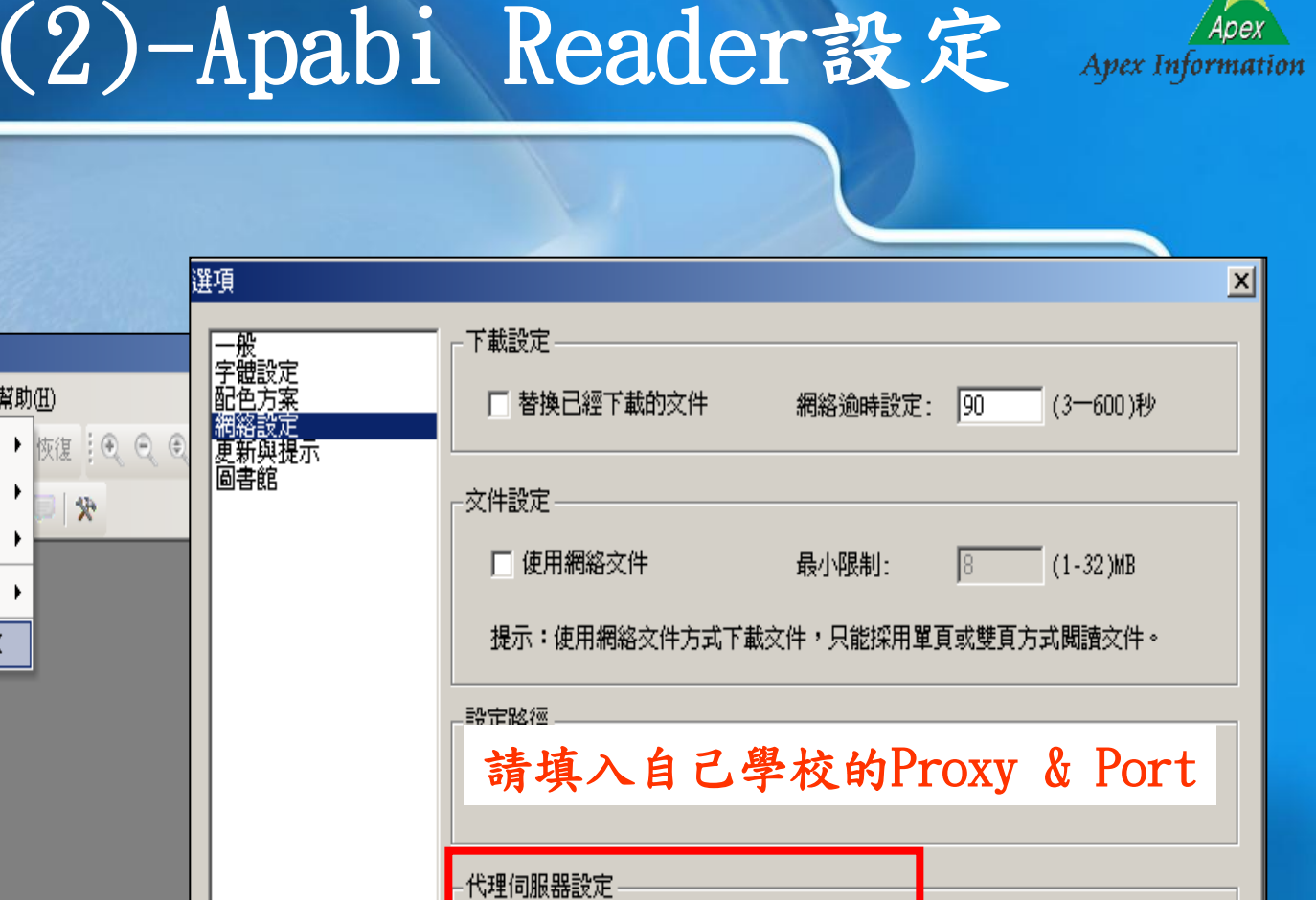

🏷 Apabi Reader 文件(F) 編輯(E) 檢視(V) 檔案(D) 工具(T) 視覧(W) 幫助(H) 基本工具(B) 🔝 文件管理器 🛛 📁 開啓 📙 儲存 🗐 列 縮放工具(Z) 🔲 讀書模式 🔅 🕦 🌆 🔠 註釋工具(T) 語言(L) 選項(0)... 🖓 d+K ▼ 使用HTTP代理伺服器 代理伺服器網址: 代理伺服器連接埠 請輸入自己的學校校外帳號 代理伺服器用户名 請輸入自己的學校校外密碼 代理伺服器密碼: 確定 退出 文崗資訊股份有限公司 Apex Information Services Co., Ltd. 電子書、編目資源、專利資料庫

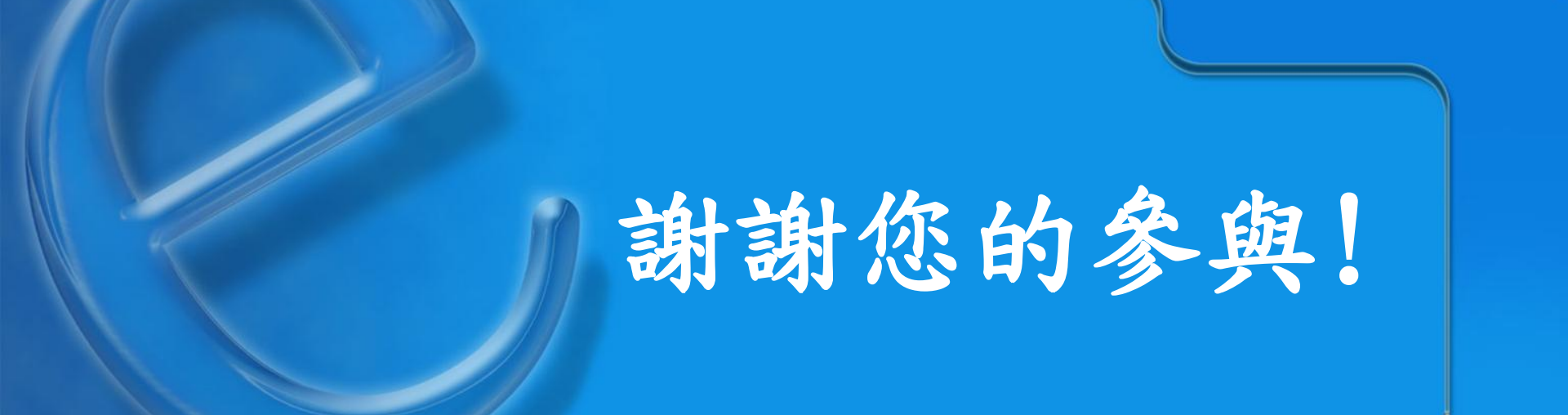

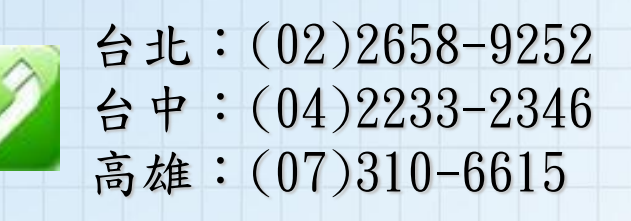

![](_page_27_Picture_3.jpeg)

mail: apexi@apexi.com.tw